# Bestandsüberwachung mit der Kontraktverwaltung

So geht's mit X-oil

Non Million

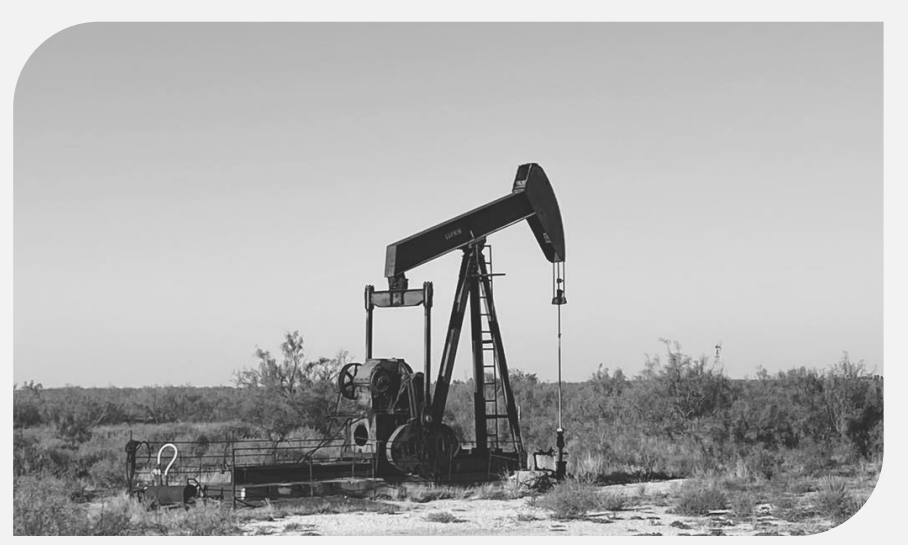

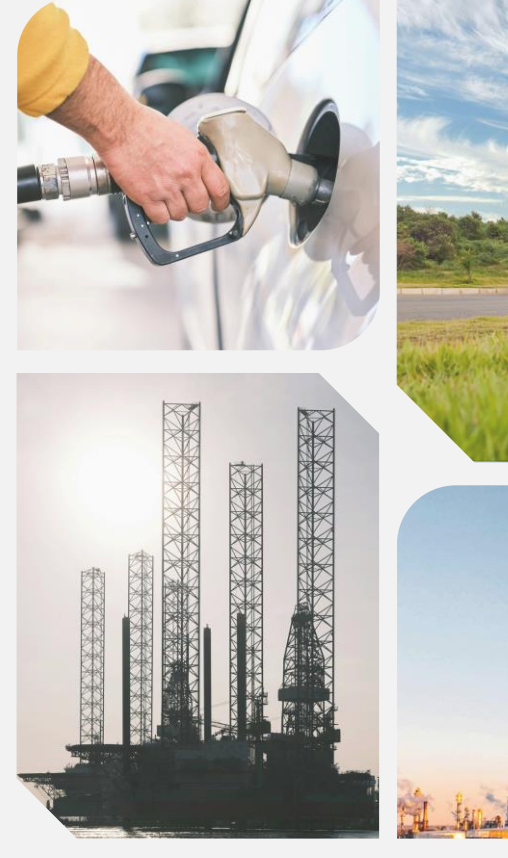

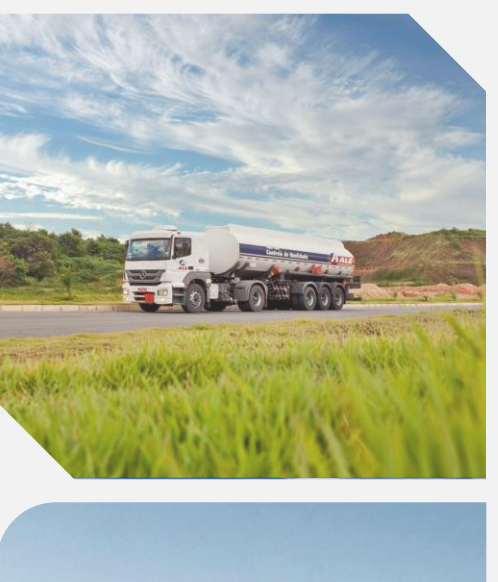

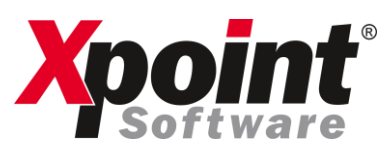

#### Die Herausforderungen bei der Beschaffung loser Ware:

+ aktueller Bestand + Unter- / Überdeckung

# Berechnung

offene Kontrakte + TKW-Beladungen + Lagerbestand

Kundenbestellungen

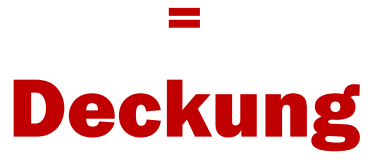

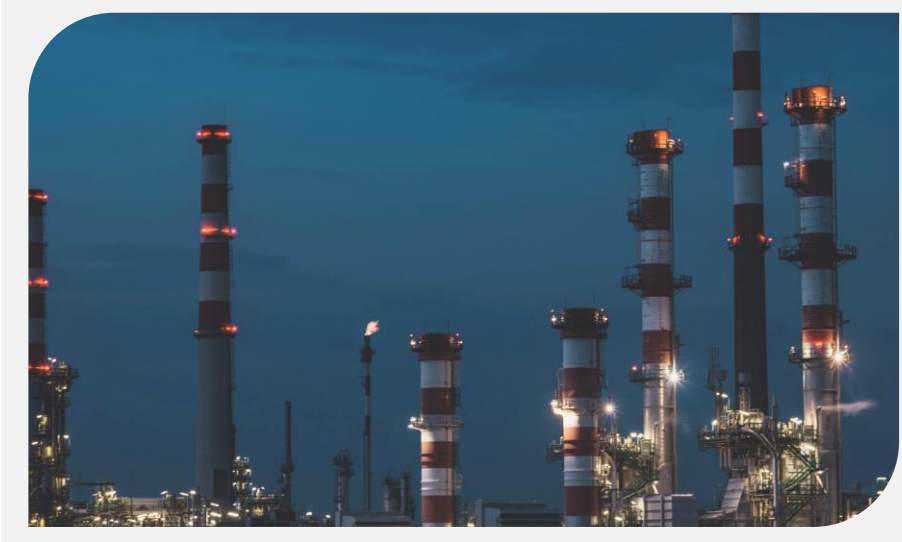

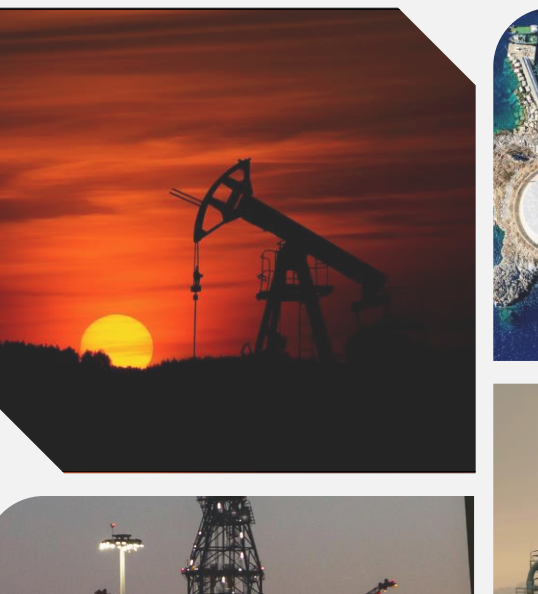

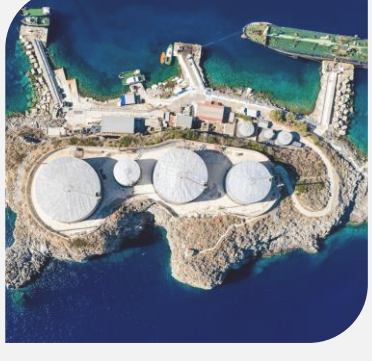

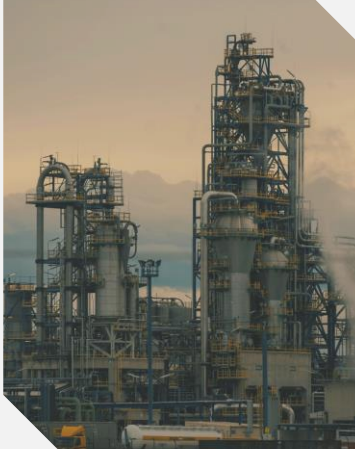

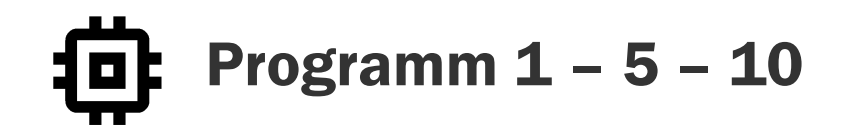

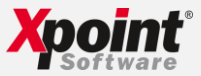

| o073 - Kontraktverwaltung         |                          |                         |                    |                    |            |            |       |            |            |                   | - 0                   |             |
|-----------------------------------|--------------------------|-------------------------|--------------------|--------------------|------------|------------|-------|------------|------------|-------------------|-----------------------|-------------|
| ei 2 Zusatz Extras Hilfe          |                          |                         |                    |                    |            |            |       |            |            |                   | Dista film            |             |
| 🕽 🗑 😚 😭 🖉                         | 🔄 🔁 🛞 🛗 🐟 🥕              |                         |                    |                    |            |            |       |            |            |                   | Platz fur<br>Firmenio | Inr         |
|                                   |                          |                         |                    |                    |            |            |       |            |            |                   | rinneino              | 90          |
| ikal 2. Kantrakt                  |                          |                         | CEL 2 III CEDD 1   | 5Grad              |            |            |       |            |            |                   |                       |             |
|                                   |                          |                         | JEE J,III CITT-1   | Julau              |            |            |       |            |            |                   |                       |             |
| euerungssätze                     |                          |                         |                    |                    |            |            |       |            |            |                   |                       |             |
| <u>B</u> estellübersicht anzeigen |                          |                         |                    |                    |            |            |       |            |            |                   | <b>↓</b> 00           | 00 <b>†</b> |
| Nr. 📥 Artikel Bezeichnun          | bestellt heu bestellt Ge | s T-Aufträge B-Aufträge | Short-Kontra Long- | Kontra Lagerbestar | TK₩-Bestai | Deckung    | Aktiv | Löschgrenz | lgn. At Be | trie Inakt. anzei | Differenz bu F        | Ya ≜        |
| 001 1 heizöl el                   | 152.885 Lt 377.296 L     | .t 0 Lt 53.000 Lt       | 532.000 Lt 500.0   | 000 Lt 0 Lt        | 58.002 Lt  | 712.706 Lt | Ja    | 0 %        |            | Ja                | Nein                  |             |
| 002 2 diesel                      | 0 Lt 14.500 L            | t OLt OLt               | 300.000 Lt         | OLt OLt            | 19.812 Lt  | 305.312 Lt | Ja    | 0 %        |            | Ja                | Nein                  |             |
|                                   |                          |                         |                    |                    |            |            |       |            |            |                   |                       |             |
|                                   |                          |                         |                    |                    |            |            |       |            |            |                   |                       |             |
|                                   |                          |                         |                    |                    |            |            |       |            |            |                   |                       |             |
|                                   |                          |                         |                    |                    |            |            |       |            |            |                   |                       |             |
|                                   |                          |                         |                    |                    |            |            |       |            |            |                   |                       |             |
|                                   |                          |                         |                    |                    |            |            |       |            |            |                   |                       |             |
|                                   |                          |                         |                    |                    |            |            |       |            |            |                   |                       |             |
|                                   |                          |                         |                    |                    |            |            |       |            |            |                   |                       |             |
|                                   |                          |                         |                    |                    |            |            |       |            |            |                   |                       |             |
|                                   |                          |                         |                    |                    |            |            |       |            |            |                   |                       |             |
|                                   |                          |                         |                    |                    |            |            |       |            |            |                   |                       |             |
|                                   |                          |                         |                    |                    |            |            |       |            |            |                   |                       |             |
|                                   |                          |                         |                    |                    |            |            |       |            |            |                   |                       |             |
|                                   |                          |                         |                    |                    |            |            |       |            |            |                   |                       |             |
|                                   |                          |                         |                    |                    |            |            |       |            |            |                   |                       |             |
|                                   |                          |                         |                    |                    |            |            |       |            |            |                   |                       |             |
|                                   |                          |                         |                    |                    |            |            |       |            |            |                   |                       |             |
|                                   |                          |                         |                    |                    |            |            |       |            |            |                   |                       |             |
|                                   |                          |                         |                    |                    |            |            |       |            |            |                   |                       |             |
|                                   |                          |                         |                    |                    |            |            |       |            |            |                   |                       |             |
|                                   |                          |                         |                    |                    |            |            |       |            |            |                   |                       |             |
|                                   |                          |                         |                    |                    |            |            |       |            |            |                   |                       |             |
|                                   |                          |                         |                    |                    |            |            |       |            |            |                   |                       |             |
|                                   |                          |                         |                    |                    |            |            |       |            |            |                   |                       | _           |
|                                   |                          | 22222                   | 070.01. 33         | 110FD (1           | 000007     | DID 0705-  |       |            | or         |                   | <b>FID</b> 111 -      |             |
| y Fa. Xpoint - Version 12.20      | 22                       | PROGRAMM: x             | :oU/3 (X-oil)      | USER: (rk/300)     | GRUPPE:    | PID: 87669 |       |            | 05.03      | 3.2024 / 08:39    | FIRMA: 0              | 1           |

# Die Kontraktverwaltung **1 – 5 – 10** zeigt Ihnen die markantesten Werte auf einen Blick

- + Kontraktmengen (Short und Long)
- + Lagerbestände
- + TKW-Bestände
- offene Bestellungen

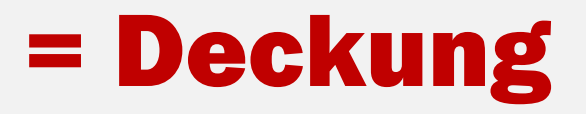

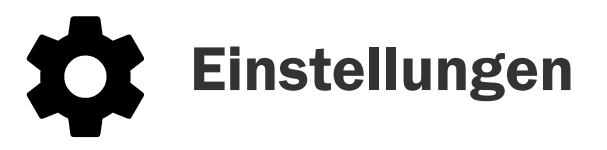

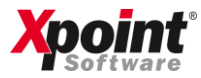

## **1. Kontraktverwaltung**

Hier entscheiden Sie ob die Bestände Ihrer "Lager" bzw. "TKW" in die Berechnung der Deckung einfließen sollen.

Diese Einstellung ist für jeden User individuell einstellbar!

Programm 1 – 5 – 10  $\rightarrow$ Extras  $\rightarrow$  Einstellungen (F12)  $\rightarrow$ Registrierkarte 2 User-Einstellungen

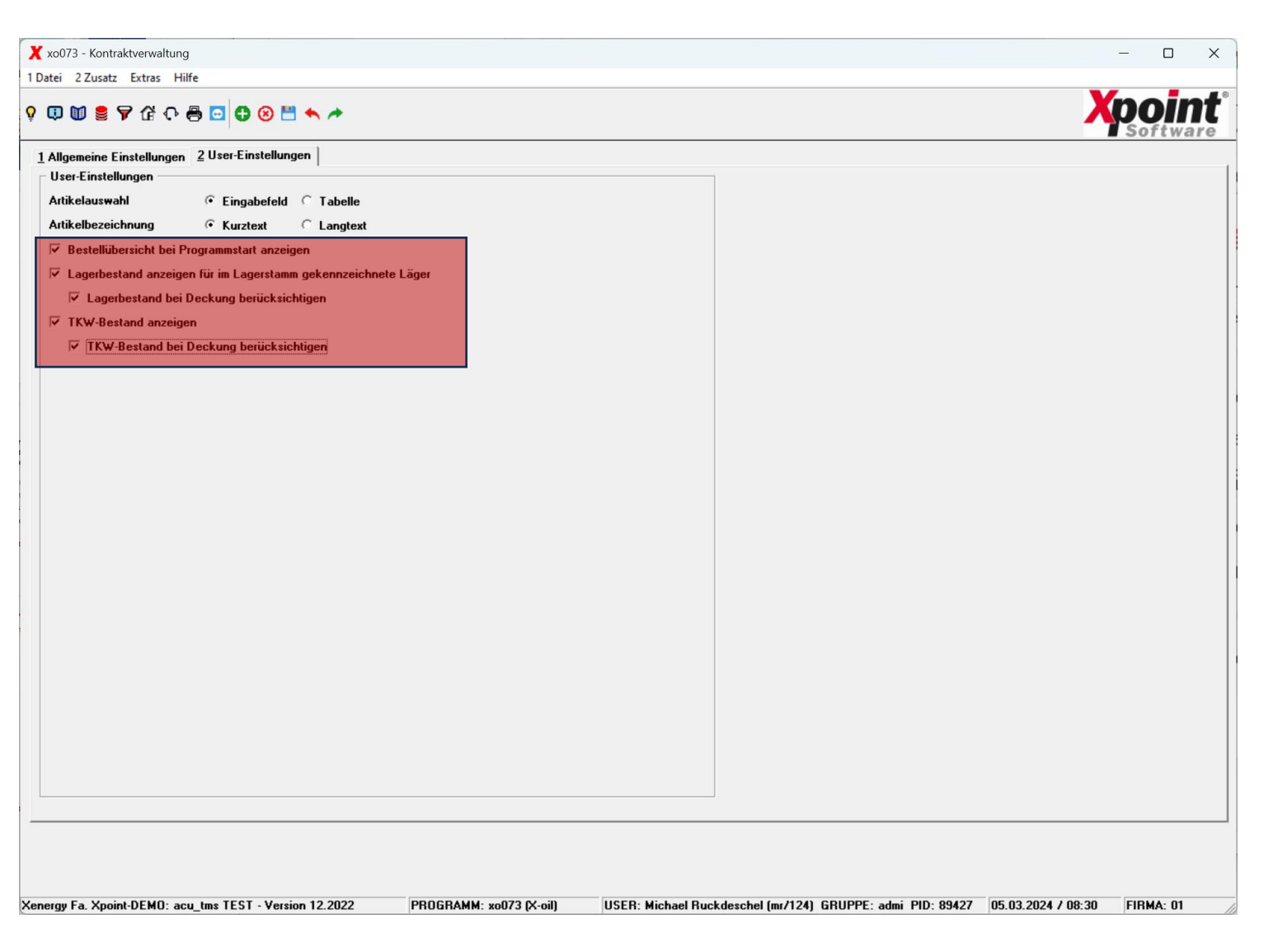

Mit Energie in die Zukunft

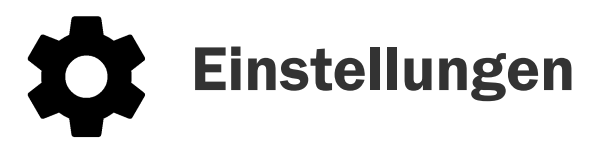

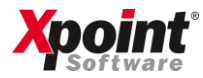

#### **2.** Lager- und Lieferstellen

Um ein Lager in der Kontraktübersicht in die Deckungsberechnung einfließen zu lassen, stellen Sie sicher dass das Lager folgendermaßen konfiguriert ist.

- ✓ Lagertyp = Eigenlager
- "Berücksichtigung in Kontraktverwaltung" ist aktiviert

**Programm 4 – 4 – 1** 

| 🗙 xo062N - Lager- und  | Lieferstellen                     |                          |                                               | – 🗆 X                                          |
|------------------------|-----------------------------------|--------------------------|-----------------------------------------------|------------------------------------------------|
| 1 Datei Extras Hilfe   |                                   |                          |                                               |                                                |
| 9 🛈 🗑 🋢 🕅 🗘            | 아 🖶 🖸 🤁 🙁 🖴 🥕                     |                          |                                               | <b>Xpoint</b> ®                                |
| Änderung               |                                   |                          |                                               |                                                |
| Lagernummer            | 1                                 |                          |                                               |                                                |
|                        |                                   |                          |                                               |                                                |
| Lagername              | Raffinerie Leuna                  | ]                        | 🗆 Anzeige im Telefonverkauf                   |                                                |
| Lagerkennzeichen       |                                   |                          | 🗖 Standardlager                               |                                                |
| Lagertyp               | Figenlager                        |                          | Schnittstellenausgabe                         |                                                |
| Steuerlager            |                                   | leases -                 | Betriebstankstelle                            |                                                |
| Betriebsstätte         | Pitto wählen                      | iagoi -                  |                                               |                                                |
| Cotas Lagercodo        |                                   |                          | Registerichtigung in Kontrakturgenturge       |                                                |
| Debitor-/Kreditor-Nr   |                                   |                          |                                               |                                                |
| örr                    | <b>U</b>                          |                          |                                               |                                                |
| Uffnungszeiten         |                                   |                          |                                               |                                                |
| Mo-Fr                  | 00:00 ÷ bis 00:00 ÷               |                          |                                               |                                                |
| Samstag (Halbtag)      | 00:00 ÷ bis  00:00 ÷              |                          |                                               |                                                |
| Pumprate               | 0 Liter pro Minute                |                          |                                               |                                                |
| Land                   | - Bitte wählen -                  |                          |                                               |                                                |
| PLZ                    | 06237                             |                          |                                               |                                                |
| Ort                    | Leuna                             |                          |                                               |                                                |
| Ortsteil               |                                   |                          |                                               |                                                |
| Straße                 | Maienweg                          |                          |                                               |                                                |
| Hausnummer             | 1                                 |                          |                                               |                                                |
|                        |                                   |                          |                                               |                                                |
|                        |                                   |                          |                                               |                                                |
|                        |                                   |                          |                                               |                                                |
|                        |                                   |                          |                                               |                                                |
|                        |                                   |                          |                                               |                                                |
|                        |                                   |                          |                                               |                                                |
|                        |                                   |                          |                                               |                                                |
|                        |                                   |                          |                                               |                                                |
|                        |                                   |                          |                                               |                                                |
|                        |                                   |                          |                                               |                                                |
|                        |                                   |                          |                                               |                                                |
| Xenergy Fa. Xpoint-DEM | D: acu_tms - Version 05.2021 TEST | PROGRAMM: xo062N (X-oil) | USER: Michael Ruckdeschel (mr/124) GRUPPE: ad | imi PID: 104524 05.03.2024 / 09:25 FIRMA: 01 / |

Mit Energie in die Zukunft

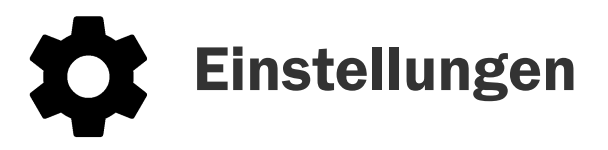

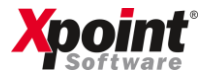

### 3. Tankwagen

Um die Menge eines Tankwagens in die Deckungsberechnung einfließen zu lassen, konfigurieren Sie Ihre TKWs folgendermaßen.

✓ Eigen/Fremd-TKW = Eigen

**Programm 4 – 4 – 2** 

| Image: Instruction of the state of the state of the                                                                                                    | 🕻 xo038 - Pflege Tankwagen    |                                                                                                    | - 0 2    | × |
|----------------------------------------------------------------------------------------------------|-------------------------------|----------------------------------------------------------------------------------------------------|----------|---|
| Image: Solution of the solution of the solution                                                                                                    | Datei Extras Hilfe            |                                                                                                    |          |   |
| Anderong         IKV-H.       2         Specificurusment       0         Polazelikoles Kennzeichen       UXP 404         Festeller, AL Bezeichnun       Voor         Fakzeugtp       0         Fakzeugtp       0         Fakzeugtp       0         Fakzeugtp       0         Fakzeugtp       0         Calen-1       28.01.22       ?         Zabler 1       28.01.22       ?         Zabler 2       20.01.22       ?         Zabler 2       20.01.22       ?         Zabler 1       28.01.22       ?         Zabler 2       20.01.22       ?         Zabler 3       0.00       0         Calenatule Fachetaire       0         Standard 1A Fachtaire       0         Standard 14       1.5 sall       2.16 1         Standard 15       1.16 1       5.16 0       0         Values Soll/12 Ht       1.16 1       5.16 0       0         Values Soll/12 Ht       1.16 1       5.16 0       0         Values Soll/12 Ht       1.16 1       5.16 0       0       0         Standard 12 10 2000 Lee       1.16 1       3.16 0       0.06 1                                                                                                    | 🛈 🔟 🏮 🖣 🕻 🖓 🖶                 |                                                                                                    | Softward | C |
| TW-M:       2         Specificurumer       3         Specificurumer       11/29 404         Potoricicion       11/29 404         Fertalen, AD, Bozciohana       11/29 404         Specificurumer       304222         Indextended       304222         Indextended       304222         Indextended       304222         Indextended       304222         Zaber 1       20.0122       2         Zaber 1       20.0122       2         Zaber 2       20.0122       2         Zaber 3       0       0         LidAudietengebeicht       125       vom (20.0122)         Zaber 4       0.00       0         Katkotne po Std       0.00       0         Katkotne po Std       0.00       0         Katkotne po Std       0.00       0         Katkotne po Std       0.00       0         Katkotne po Std       19000       Lee         Katkotne po Std       19000       Lee         Katkotne po Std       19000       Lee         Katkotne po Std       19000       Lee         Katkotne po Std       19000       Lee         Katkotne po Std <th>Änderung</th> <th></th> <th></th> <th>7</th>                                                                                                    | Änderung                      |                                                                                                    |          | 7 |
| Specification unamer       0         Profection unamer       0         Profection                                                                                                    | TK₩-Nr.                       | 2                                                                                                  |          |   |
| Spedieurumane         G           Picelificer Konschen         KJ XP 404           Hesteller, Ar, Bezeichnug         Volvo           Fabrzeugipy         G           Fabrzeugipy         G           Fabrzeugipy         G           Calaerstand         20422           Insteinbahandeatum         121.020           Zalier-1         28.01.22           Zalier-1         28.01.22           Zalier-1         28.01.22           Zalier-1         20.01.22           Kakk.Kotten pro Km         0.00           Generation         0           Kotten top SM         0.00           Generation         0           Standard TA-FaceNtaize         0           O         Standard TA-FaceNtaize         0           O         Standard TA-FaceNtaize         0.00           Generation         11000         Ede (1 tat w 3.HG 0) - Batte wählen y 4.HG 0) - Batte wählen y 5.HG 0) - Batte wählen y           Molaerdatum B3         121.020         7           Lagaerzondong         0         -           Genomente         0.0172225         -           Korten tolle         0         -           Bootkong         Fiend         -                                                                                                    |                               |                                                                                                    |          |   |
| Moderaliser Kennzenciem       RU XP 404         Fahrzaugdyp                                                                                                    | Spediteurnummer               |                                                                                                    |          |   |
| Iterateur, Alt, Uszekenhang       Volvo         Kilometerstand       304282         Kilometerstand       12.10.20         22aber-1       20.012.2         22.012.2       2.2 Zablerstand         0       Bondrucker Stand         32der-2       20.012.2         2.2 Zablerstand       0         Didatiobanedatum       123.1 von         125.1 von       20.012.2         Zabler-1       20.012.2         Zabler-1       20.012.2         Zabler-1       20.012.2         Zabler-1       20.012.2         Zabler-2       20.012.2         Zabler-1       20.012.2         Zabler-1       0         Bondrucker Stand       0         Cateratele Fochteriore       0         Standard TA-Fachtatz       0.00         Volverog SullArie H6       1H6         19000 Laer       Abardatum B3         1210.20       2         Lagerzondrung       0         Outrop SullArie H6       0         Itelefonnumer       01717211225         LKV-1 pp       4Acherr< v                                                                                                    | Polizeiliches Kennzeichen     | KU XP 404                                                                                          |          |   |
| ranzzagoj<br>hotnicho andre of 2012 2<br>konetratada 121.0.2 7<br>Zahler-1 20.01.2 7<br>Zahler-1 20.01.2 7<br>Zahler-1 20.01.2 7<br>Zahler-1 20.01.2 7<br>Zahler-1 20.01.2 7<br>Zahler-1 20.01.2 7<br>Zahler-1 20.01.2 7<br>Zahler-1 20.01 2 7<br>Kalk. Kosten pro Stal 0.00 8<br>Kalk. Kosten pro Stal 0.00 8<br>Kalk. Kosten pro Stal 0.00 | Hersteller, Art, Bezeichnung  | Volvo                                                                                              |          |   |
| Statute train       304.24         Distribution       [210.27]         Zähler-1       20.01.22]         Zähler-2       20.01.22]         Zähler-1       20.01.22]         Zähler-1       20.00         Vortag Sol/1 ki (HG       1 HG         Sold       0.00         Vortag Sol/1 ki (HG       1 HE         Sold       1 Zi (D.2)         Lagerzourdnung       0         Lagerzourdnung       0         Rotentelle       0         Booking       File         Rotender oraus       File                                                                                                    | Fanrzeugtyp<br>Kilomotorotond |                                                                                                    |          |   |
| Telesconder       14.089       Bondrucker Stand       3.427         Zähler-1       28.01.22       ?       Zählerstand       0         Bondrucker Stand       0       0       0         Ltd Autieferungsbericht       1251 vom 28.01.22       ?       Zählerstand       0         Kalk. Kosten por Std       0.000 €       6       6       6         Kalk. Kosten por Std       0.000 €       6       6       6         Kostenstelle Frachtstz       0.000       6       6       7       7         Volturegrüße       1000       11st       3.H6       0       - Bite wählen v       5.H6       0       - Bite wählen v         Volturegrüße       1000       1       11st       3.H6       0       - Bite wählen v       5.H6       0       - Bite wählen v         Volturegrüße       1000       1       11st       3.H6       0       - Bite wählen v       5.H6       0       - Bite wählen v         Volturegrüße       1000       1       11st       3.H6       0       - Bite wählen v       5.H6       0       - Bite wählen v         Lagerzuordnung       0       -       -       -       -       -       -       - <td< td=""><td>Inhetriebnahmedatum</td><td></td><td></td><td></td></td<>                                                                                                    | Inhetriebnahmedatum           |                                                                                                    |          |   |
| Zahe-2 20.122 / Zahertand 0 Bondrucker Stand Ut4Austieferungsbericht 1251 vom 28.01.22 / kak.Kosten pro Std 0.00 € Kostenstelle Frachterlöse 0 Kostenstelle Disposition 0 Vortrag Soll/1st je H6 1.H6 1 Soll v 2.H6 1 Ist v 3.H6 0 - Bitte wählen v 4.H6 0 - Bitte wählen v 5.H6 0 - Bitte wählen v 4.H6 0 - Bitte wählen v 5.H6 0 - Bitte wählen v 4.H6 0 - Bitte wählen v 5.H6 0 - Bitte wählen v 4.H6 0 - Bitte wählen v 5.H6 0 - Bitte wählen v 4.H6 0 - Bitte wählen v 5.H6 0 - Bitte wählen v 4.H6 0 - Bitte wählen v 5.H6 0 - Bitte wählen v 4.H6 0 - Bitte wählen v 5.H6 0 - Bitte wählen v 5.                                                                                                    | Zähler-1                      | 28.01.22 2 Zählerstand 114.089 Bondrucker Stand 3.427                                              |          |   |
| Lid Auslieferungsbericht       IZED von E2 01.22 ?         kalk. Kosten pro Km       0.00 ¢         Kakk. Kosten pro Std       0.00 ¢         Kastenstelle Frachterlöse       0         0       0         Standard TA-Frachterlöse       0         Volumengröße       19000 Liter         Ablaufdatum B3       1210.20 ?         Lagerzundhung       0                                                                                                    | Zähler-2                      | 28 (1.22) 2 Zählerstand 0 Bondrucker Stand 0                                                       |          |   |
| kalk.Kosten pro Km 0.00 ¢<br>kalk.Kosten pro Std 0.00 ¢<br>Kostenstelle Frachterlöse 0<br>Kostenstelle Disposition 0<br>Standard TA-Frachtsatz 0.00<br>Vortrag Soll/lat e H6 1.H6 1.Soll • 2.H6 1.Ltt • 3.H6 0 - Bitte wählen • 4.H6 0 - Bitte wählen • 5.H6 0 - Bitte wählen •<br>Volumengröße 19000 Liter<br>Ablauddatum 83 12.10.20 ?<br>Lagerzuordnung 0<br>Kostenstelle 0<br>Telefonnummer 01717211225<br>LKW-Typ 4.Achter •<br>Bocking • FTL • TDL •<br>Kein Docking<br>Eigen/Frend-TKW • FTL • TDL •<br>Kein Docking •<br>Eigen/Frend-TKW • FTL • TDL •<br>Negativer Bestand erlaubt                                                                                                    | Lfd.Auslieferungsbericht      | 1251 vom [28.01.22] 7                                                                              |          |   |
| kalk. Kosten pro Std 0.00 e<br>Kostenstelle Frachterlöse 0<br>Standard TA-Frachtsatz 0.00<br>Vortrag Soll/Jat je HG 1.HG Soll 2.HG 1 Ist 3.HG 0 - Bitte wählen v 4.HG 0 - Bitte wählen v 5.HG 0 - Bitte wählen v<br>Volumengröße 19000 Liter<br>Ablaufdatum B3 12.10.20 ?<br>Lagerzourdnung 0<br>Kostenstelle 0<br>Telefonnummer 01717211225<br>LKW-Typ 4-Acheer v<br>Bucking ° Fits 181<br>Kein Docking<br>Eigen/Fremd-TKW ° Fitsen Fremd<br>Hongkents-Durcksehn-Preis<br>Negativer Bestand erlaubt                                                                                                    | kalk.Kosten pro Km            | 0.00 £                                                                                             |          |   |
| Kostenstelle Frachterlöse Kostenstelle Frachterlöse Kostenstelle Disposition C Standard TA-Frachtsatz C OO Vortrag Solt/lst je HG I.HG Solt 2.HG I Ist 3.HG O - Bitte wählen 4.HG O - Bitte wählen 5.HG O - Bitte wählen 5.HG O - Bitte mählen 5.HG O - Bitte mählen 5.H                                                                                                    | kalk.Kosten pro Std           |                                                                                                    |          |   |
| Kostenstelle Disposition 0<br>Standard TA-Frachtsatz 0.00<br>Vortrag Soll/lst je HG 1.HG 1 Soll v 2.HG 1 Ist v 3.HG 0 - Bitte wählen v 4.HG 0 - Bitte wählen v 5.HG 0 - Bitte wählen v<br>Volumengröße 19000 Liter<br>Ablaufdatum B3 12.10.20 ?<br>Lagerzuordnung 0<br>Kostenstelle 0<br>Telefonnummer 01717211225<br>LKW - Typ 4.Achser v<br>Dacking File 10L Kein Docking<br>Eigen/Frend-TKW Eigen Frend<br>Moreglooth-Durchsohn, Preis                                                                                                    | Kostenstelle Frachterlöse     |                                                                                                    |          |   |
| Standard TA-Frachtsatz 0.00<br>Vortrag Soll/1st je HG 1.HG 1.Soll 2.HG 1.st 3.HG 0.Bitte wählen 4.HG 0.Bitte wählen 5.HG 0.Bitte wählen 4.HG 0.Bitte wählen 5.HG 0.Bitte wählen 4.HG 0.Bitte wählen 5.HG 0.Bitte wählen 4.HG 0.Bitte wählen 5.HG 0.Bitte wählen 4.HG 0.Bitte wählen 5.HG 0.Bitte wählen 4.HG 0.Bitte wählen 5.HG 0.Bitte wählen 4.HG 0.Bitte wählen 5.HG 0.Bitte wählen 4.HG 0.Bitte wählen 5.HG 0.Bitte wählen 4.HG 0.Bitte wählen 5.HG 0.Bitte wählen 4.HG 0.Bitte wählen 4.HG 0.Bitte Wählen 4.HG 0.Bitte Wählen 4.HG 0.Bitte 4.HG 0.Bitte 4.HG 0.Bitte 4.HG 0.Bitte 4.HG 0.Bitte 4.HG 0.Bitte 4.HG 0.Bitte 4.HG 0.Bitte 4.HG 0.Bitte 4.HG 0.Bitte 4.HG 0.Bitte 4.HG 0.Bitte 4.HG 0.Bitte 4.HG 0.Bitte 4.HG 0.Bitte 4.HG 0.Bitte 4.HG 0.Bitte 4.HG 0.Bitte 4.HG 0.Bitte 4.HG 0.Bitte 4.HG 0.Bitte                                                                                                    | Kostenstelle Disposition      |                                                                                                    |          |   |
| Vortrag Soll/1st je HG       1.HG       1 Soll       2.HG       1 Ist       3.HG       0       Bitte wählen       5.HG       0       Bitte wählen       5.HG       1       1       1       1       1       1       1       1       1       1       1       1       1       1       1       1       1       1       1       1       1       1       1       1       1       1       1<                                                                                                    | Standard TA-Frachtsatz        |                                                                                                    |          |   |
| Volumengröße 1900 Liter<br>Ablaufdatum B3 12:10:20 ?<br>Lagerzuordnung 0<br>Kostenstelle 0<br>Telefonnumer 01717211225<br>LKW-Typ 4Achser<br>Ducking FTL TDL<br>Kein Docking<br>Eigen/Fremd-TKW FEigen Fremd<br>Mongkontr. Durchockn. Preis<br>Negativer Bestand erlaubt<br>Muldenfahrzeug                                                                                                    | Vortrag Soll/Ist je HG        | 1.HG 1 Soll v 2.HG 1 Ist v 3.HG 0 - Bitte wählen v 4.HG 0 - Bitte wählen v 5.HG 0 - Bitte wählen v | ন        |   |
| Ablaufdatum B3 12:10.20 ?<br>Lagerzuordnung 0<br>Kostenstelle 0<br>Telefonnummer 01717211225<br>LKW-Typ 4Achser<br>Bocking FTL TDL Kein Docking<br>Eigen/Fremd-TKW Eigen Fremd<br>Mongkontr.Durchschn.Preis<br>Negativer Bestand erlaubt                                                                                                    | Volumengröße                  | 19000 Liter                                                                                        | -        |   |
| Lagerzuordnung 0<br>Kostenstelle 0<br>Telefonnummer 01717211225<br>LKW-Typ 4-Achser<br>Bocking FTL TDL<br>Kein Docking<br>Eigen/Fremd-TKW Eigen Fremd<br>Mongkont: Durchschn. Prois<br>Negativer Bestand erlaubt<br>Muldenfahrzeug                                                                                                    | Ablaufdatum B3                | 12.10.20 ?                                                                                         |          |   |
| Kostenstelle 0<br>Telefonnummer 01717211225<br>LKW-Typ 4-Achser<br>Bocking FTL TDL<br>Kein Docking<br>Eigen/Fremd-TKW Eigen Fremd<br>Mengkents: Durchsehn: Preise<br>Negativer Bestand erlaubt<br>Muldenfahrzeug                                                                                                    | Lagerzuordnung                |                                                                                                    |          |   |
| Telefonnummer 01717211225<br>LKW-Typ 4-Achser<br>Ducking FTL TDL<br>Eigen/Fremd-TKW Eigen Fremd<br>Mengkent: Duckeshn: Preise<br>Negativer Bestand erlaubt<br>Muldenfahrzeug<br>Tel Manie DENDe are two Varies 05 2021, VEC TO DENDA 100, 2020 (2020)                                                                                                    | Kostenstelle                  |                                                                                                    |          |   |
| LKW-Typ 4-Achser                                                                                                    | Telefonnummer                 | 01717211225                                                                                        |          |   |
| Bocking FTL FTDL Kein Docking Eigen/Fremd-TKW Eigen Fremd Mengkentr:Durchechn:Preis Negativer Bestand erlaubt Muldenfahrzeug Tegen bestend erlaubt Tegen bestend erlaubt Tegen bestend erlaubt Tegen bestend bestend b                                                                                                    | LК₩-Тур                       | 4-Achser                                                                                           |          |   |
| Eigen Cremd-TKW Eigen Fremd Mongkontr.Durchschn.Preis Negativer Bestand erlaubt Muldenfahrzeug Durchantr.Durchschn.Preis Durchantr.Durch.e.e.e.e.e.e.e.e.e.e.e.e.e.e.e.e.e.e.e                                                                                                    | Docking                       | FTL TDL Kein Docking                                                                               |          |   |
| Mongkont: Durchschn. Prois Negativer Bestand erlaubt Muldenfahrzeug Muldenfahrzeug Te Versier 06 2021, VECT                                                                                                    | Eigen/Fremd-TKW               | © Eigen C Fremd                                                                                    |          |   |
| Negativer Bestand erlaubt<br>Muldenfahrzeug                                                                                                    | Mongkontr.Durchschn.Preis     |                                                                                                    |          |   |
| Muldeniahrzeug                                                                                                    | Negativer Bestand erlaubt     |                                                                                                    |          |   |
|                                                                                                    | Muldenfahrzeug                |                                                                                                    |          |   |
|                                                                                                    |                               |                                                                                                    |          |   |
|                                                                                                    | area En Vanint DEMO           |                                                                                                    |          | _ |

Mit Energie in die Zukunft